# SIGNING UP FOR MILESTONE SPIFFS

#### **STEP ONE**

MILESTONE

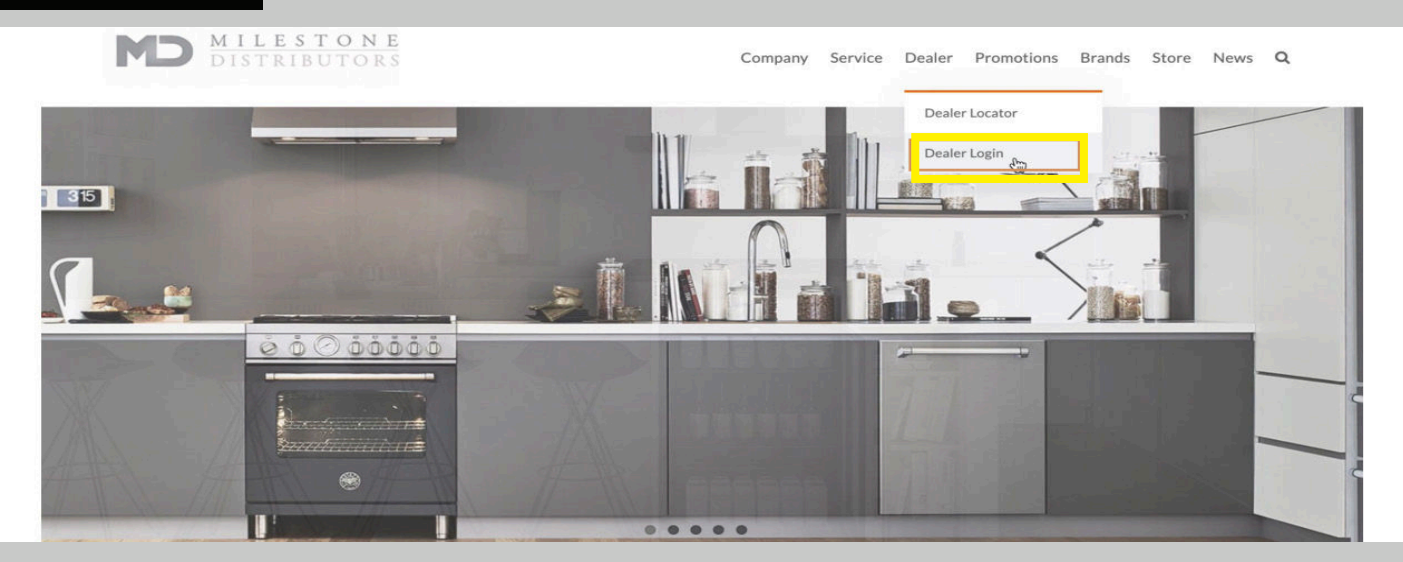

- Go to https://milestonedist.com/dealer-home/
- OR Navigate to the Dealer Login on milestonedist.com
- Use Password: mddealer

| Welcome to our Dealer web. We hope you will find everything you need to be successful with the sale of our products. If you are missing anything that you need we would appreciate letting us know by sending us a note.   Image: Returns Image: Returns                                                                                                    | STEP TWO                                                                        |                                          |                         |                 |                    |                 |                                       |  |  |  |  |
|----------------------------------------------------------------------------------------------------|---------------------------------------------------------------------------------|------------------------------------------|-------------------------|-----------------|--------------------|-----------------|---------------------------------------|--|--|--|--|
| Welcome to our Dealer web. We hope you will find everything you need to be successful with the sale of our products. If you are missing anything that you need we would appreciate letting us know by sending us a note.                                                                                                    | Dealer Home                                                                     |                                          |                         |                 |                    |                 |                                       |  |  |  |  |
| Image: Sector of the sector of the sector | Welcome to our Dealer web. We hope you would appreciate letting us know by send | u will find everything<br>ing us a note. | g you need to be succes | sful with the s | ale of our pro     | ducts. If you   | are missing anything that you need we |  |  |  |  |
|                                                                                                    | Returns                                                                         | Programs C<br>& Forms Pro                | Current Literature      | Check<br>Stock  | Service<br>Request | Spiff<br>Portal | Price<br>Schedules                    |  |  |  |  |

Click Spiff Portal

### **STEP THREE**

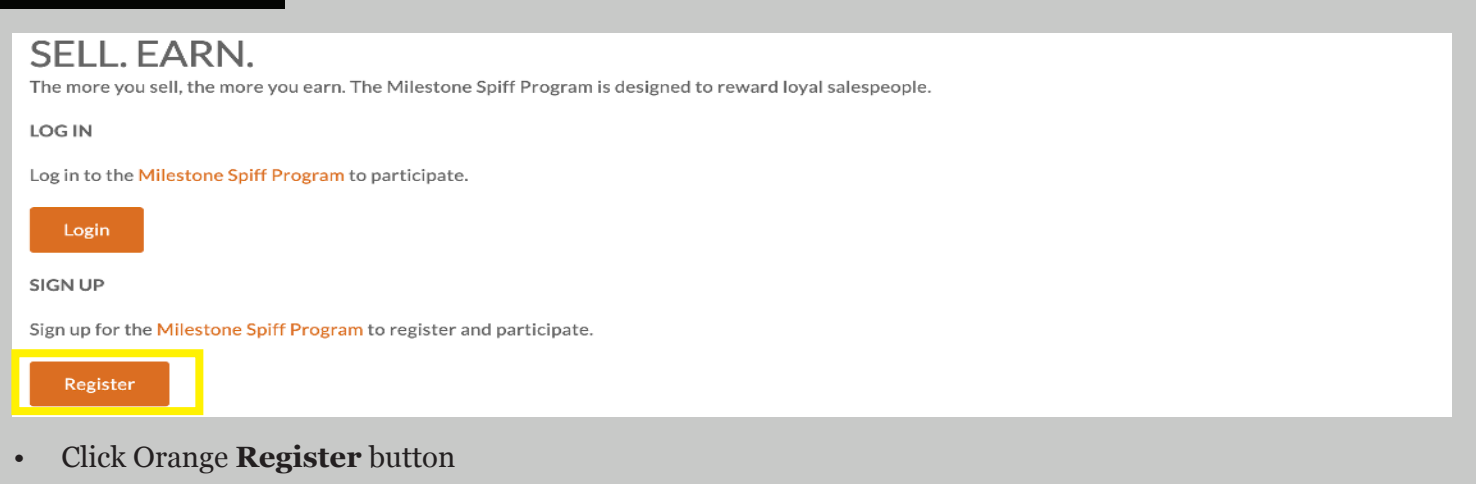

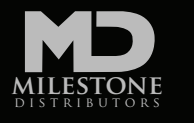

# **SIGNING UP FOR MILESTONE SPIFFS**

### **STEP FOUR**

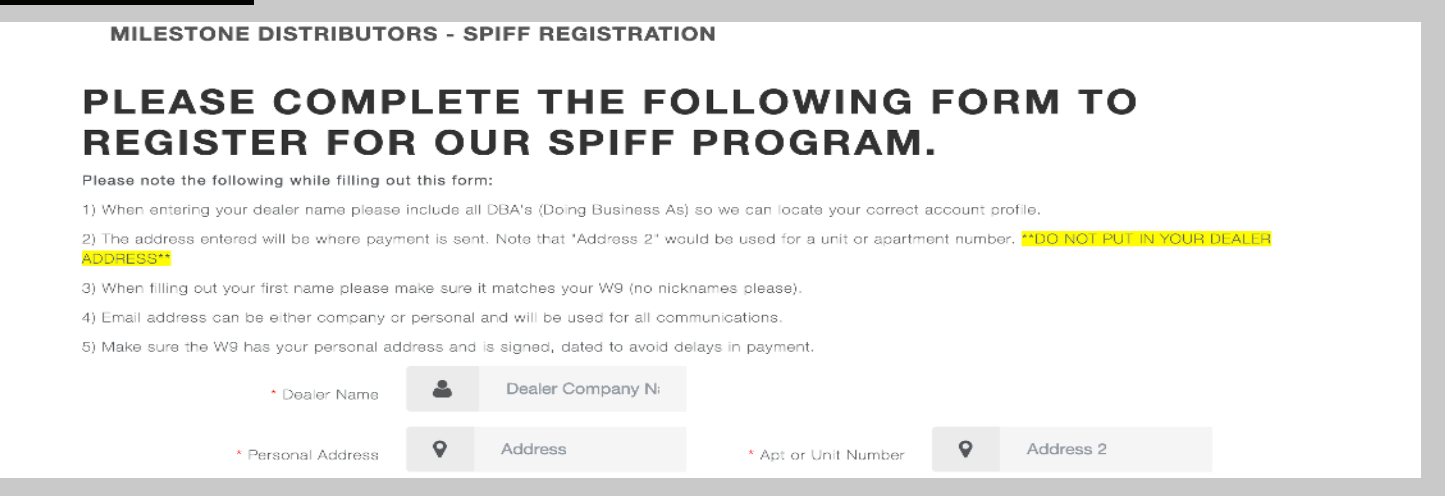

• Complete all information requested. Do not forget to attach the W-9 form (can be found **at irs.gov or google W-9).** Wait for email confirming your registration is complete.

| STEP FIVE                                                                                                    |            |          |        |            |        |       |      |   |  |  |
|----------------------------------------------------------------------------------------------------|------------|----------|--------|------------|--------|-------|------|---|--|--|
| MD MILESTONE<br>DISTRIBUTORS                                                                                              | Company    | Service  | Dealer | Promotions | Brands | Store | News | ٩ |  |  |
| SELL. EARN.<br>The more you sell, the more you earn. The Milestone Spiff Program is designed to reward loyal salespeople. |            |          |        |            |        |       |      |   |  |  |
| Log in to the Milestone Spiff Program to participate.                                                                     |            |          |        |            |        |       |      |   |  |  |
| SIGN UP<br>Sign up for the Milestone Spiff Program to register and participate.                                           |            |          |        |            |        |       |      |   |  |  |
| Register                                                                                                    |            |          |        |            |        |       |      |   |  |  |
| Return to the Spiff Portal section ( <u>https://milesto</u>                                                               | onedist.co | om/spiff | )      |            |        |       |      |   |  |  |

## STEP SIX

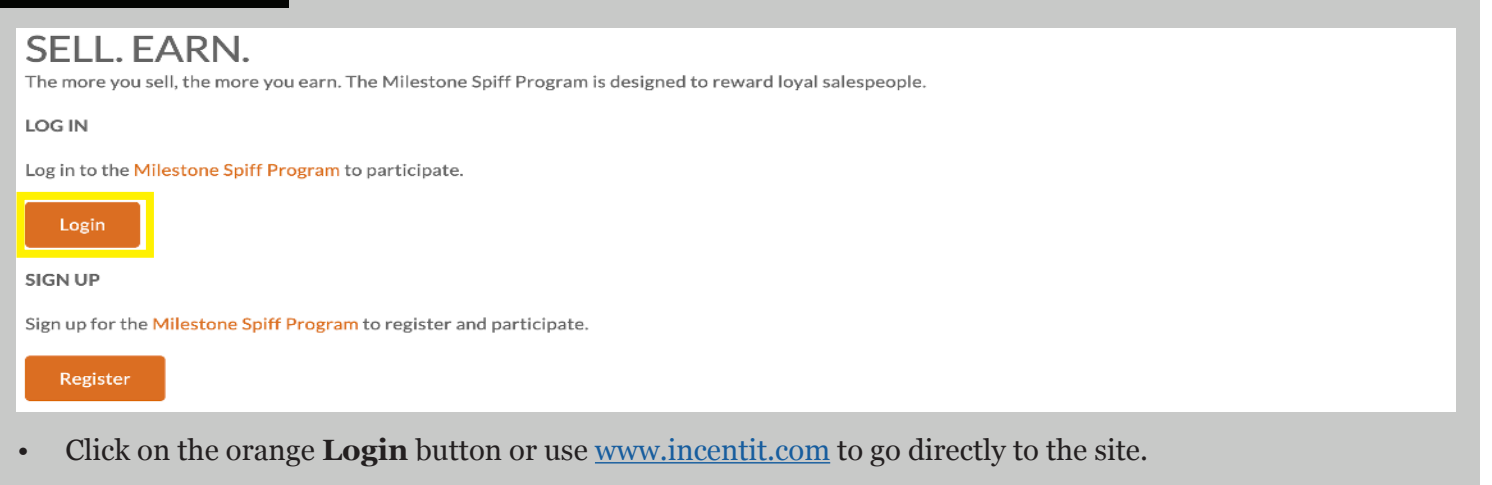